ภาคผนวก ก

คู่มือการติดตั้ง

คู่มือการติดตั้งเว็บไซต์ของการพัฒนาระบบพาณิชย์อิเล็กทรอนิกส์และใช้เครื่องมือทางการตลาด ออนไลน์เพื่อส่งเสริมการขายผลิตภัณฑ์สินค้าชุมชนเทศบาลตำบลสันป่าเป่า

1. ให้ทำการดาวโหลด xampp เพื่อติดตั้งโปรแกรม xampp โดยสามารถดาวโหลดได้ทาง เว็บไซต์

| Apache Friends                            | Down               | oad Add-o       | ns Hosting        | Community       | About       |
|-------------------------------------------|--------------------|-----------------|-------------------|-----------------|-------------|
| Downlo                                    | ad                 |                 |                   |                 |             |
| XAMPP is an easy to in                    | stall Anache d     | listribution co | ontaining Mar     | iaDB PHP an     | d Perl Just |
| iownload and start the                    | installer. It's th | iat easy.       | intaining Mar     | 1000, 1111, UN  | u i en uust |
|                                           | for Win            | dows 7          | .3.30, 7          | .4.23 & 8       | 3.0.10      |
| Version                                   |                    | Checksum        | 6                 |                 | Size        |
| 7.3.30 / PHP 7.3.30                       | What's Included?   | md5 sh          | a1 Dov            | vnload (64 bit) | 158 Mb      |
| 7.4.23 / PHP 7.4.23                       | What's Included?   | md5 sh          | a1 Dov            | vnload (64 bit) | 160 Mb      |
| 8.0.10 / PHP 8.0.10                       | What's Included?   | md5 sh          | a1 Dov            | vnload (64 bit) | 161 Mb      |
| Requirements Add                          | -ons More D        | ownloads »      |                   |                 |             |
| Windows XP or 2003 are<br>platforms here. | not supported. Yo  | u can download  | i a compatible ve | ersion of XAMPP | for these   |

**ภาพที่ ก 1.1** ดาวน์โหลด Xampp

2. เมื่อดาวโหลดเสร็จ ทำการกดคำว่า แสดงในโฟลเดอร์

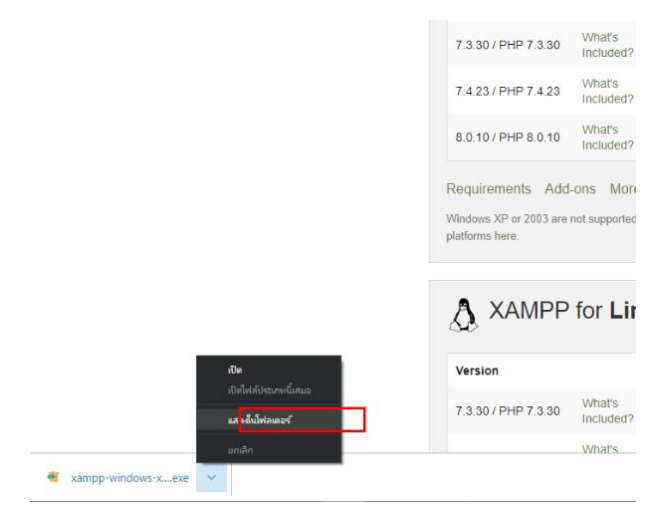

**ภาพที่ ก 2.1** หน้าแสดงกดหน้าโฟลเดอร์

3. ทำการเปิดโปรแกรมที่ทำการดาวโหลดมา และกดปุ่ม Next

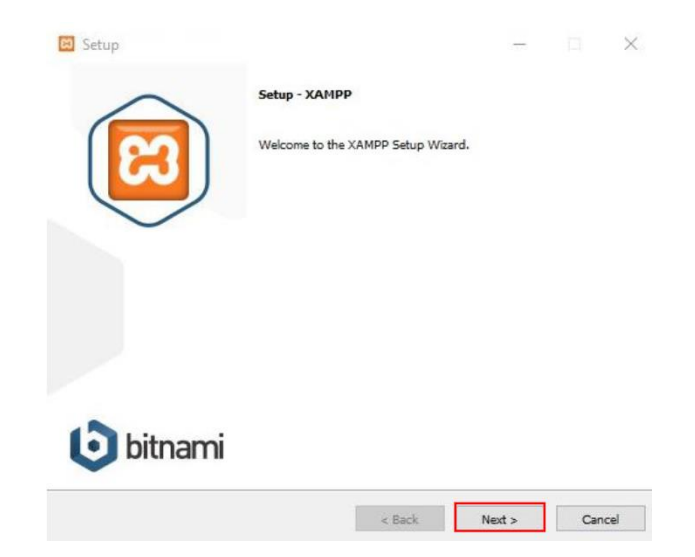

ภาพที่ ก 3.1 หน้าต่างแรกในการติดตั้งโปรแกรม Xampp

4. จากนั้นทำการกดปุ่ม Next อีกครั้ง

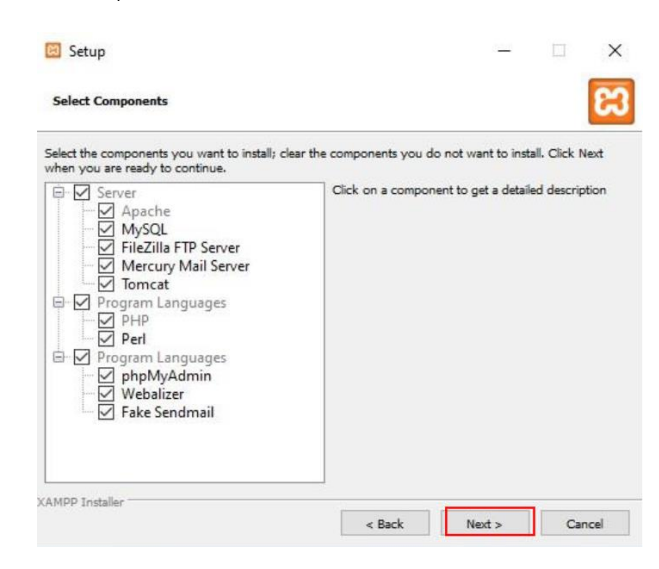

**ภาพที่ ก 4.1** หน้าต่างเลือก Components ของ XAMP

5. ให้ทำการเลือกที่ติดตั้ง XAMPP จากนั้นกดปุ่ม Next

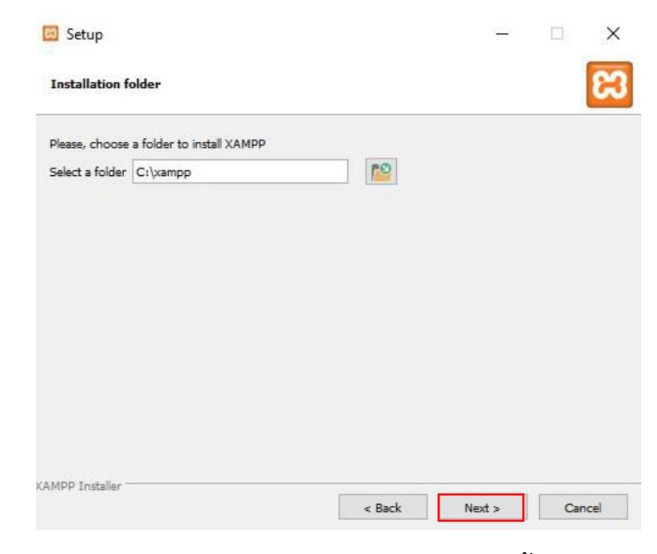

ภาพที่ ก 5.1 หน้าต่างเลือกตำแหน่งการติดตั้ง XAMPP

6. ทำการเลือกภาษาที่ต้องการใช้ในการติดตั้งโปรแกรม จากนั้นกดปุ่ม Next

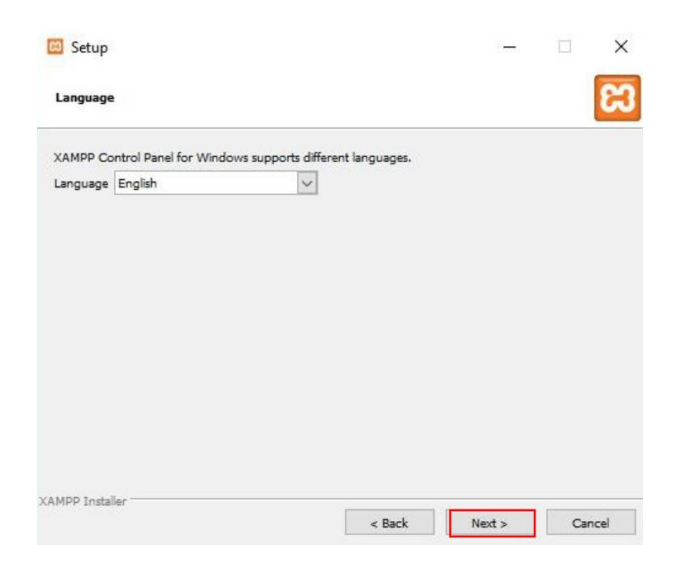

**ภาพที่ ก 6.1** หน้าต่างเลือกภาษาระหว่างการติดตั้ง XAMPP

7. โปรแกรม XAMPP จะแนะนำเกี่ยวกับ Bitnami ให้ทำการกดปุ่ม Next

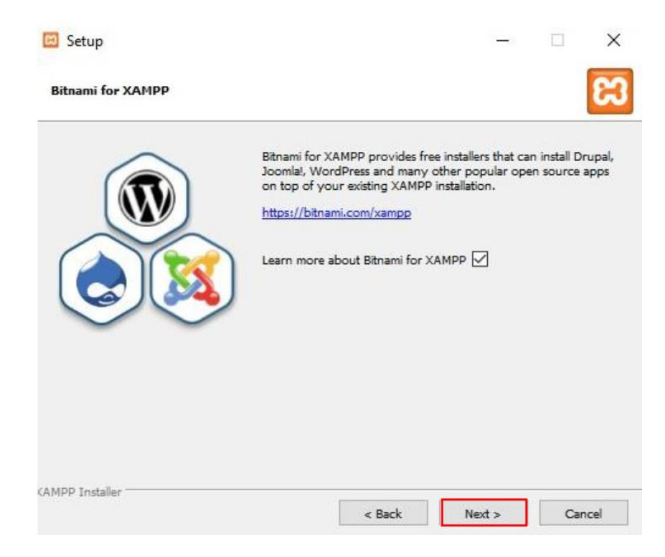

**ภาพที่ ก 7.1** หน้าต่างการติดตั้ง XAMPP

8. ระบบจะทำการติดตั้ง Xampp รอจนกว่าจะโหลดเสร็จสิ้น และกดปุ่ม Next

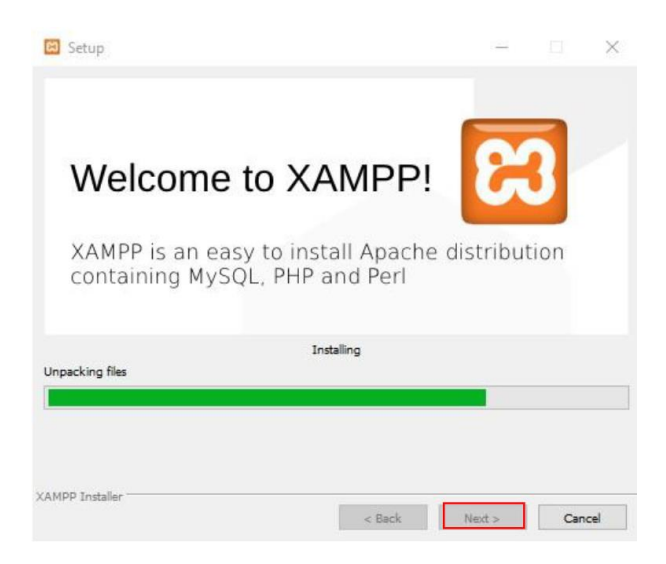

ภาพที่ ก 8.1 หน้าต่างรอการติดตั้ง XAMPP

9. ทำการกด Finish เพื่อเป็นการติดตั้งโปรแกรม Xampp เสร็จสิ้น

| Setup         | Completing the XAMPP          |                                                 |     | ×    |
|---------------|-------------------------------|-------------------------------------------------|-----|------|
| B             | Setup has finished installing | g XAMPP on your comput<br>he Control Panel now? | er. |      |
|               |                               |                                                 |     |      |
|               |                               |                                                 |     |      |
| <b>bitnam</b> | ni                            |                                                 |     |      |
|               | < Ba                          | ack Finish                                      | Can | icel |

**ภาพที่ ก 9.1** หน้าต่างเมื่อติดตั้งโปรแกรม XAMPP เสร็จสมบูรณ์

10. ทำการเปิดโปรแกรม Xampp ที่ติดตั้งเสร็จแล้ว และทำการกด start Apache และ MySQL เพื่อทำการเปิดใช้งาน

| Modules<br>Service Modul<br>MySQI<br>FileZill<br>Mercur<br>Tomca<br>8:36:02 PM [mai<br>3:36:02 PM [mai<br>8:36:02 PM [mai<br>8:36:02 PM [mai |                                                 | XAMPP Control Panel v3.3.0                                                                                                    |                                                                       |                                               |                                       |                            |                      |          | nfig  |
|----------------------------------------------------------------------------------------------------|-------------------------------------------------|----------------------------------------------------------------------------------------------------|-----------------------------------------------------------------------|-----------------------------------------------|---------------------------------------|----------------------------|----------------------|----------|-------|
| Apach<br>MySQI<br>FileZIN<br>Mercur<br>Tomca<br>8:36:02 PM [mai<br>3:36:02 PM [mai<br>3:36:02 PM [mai<br>3:36:02 PM [mai                     | lodule PID                                      | )(s)                                                                                                    | Port(s)                                                               | Actions                                       |                                       |                            |                      | 🕘 Nei    | tstat |
| MyS01<br>FileZilk<br>Mercur<br>Tomca<br>3:36:02 PM [mai<br>3:36:02 PM [mai<br>3:36:02 PM [mai<br>3:36:02 PM [mai                             | Apache                                          |                                                                                                    |                                                                       | Start                                         | Admin                                 | Config                     | Logs                 | S S      | hell  |
| FileZilk<br>Mercur<br>Tomca<br>3:36:02 PM [mai<br>3:36:02 PM [mai<br>3:36:02 PM [mai<br>3:36:02 PM [mai                                      | lySQL                                           |                                                                                                    |                                                                       | Start                                         | Admin<br>Admin<br>Admin               | Config<br>Config<br>Config | Logs<br>Logs<br>Logs | Explorer | lore  |
| Mercur<br>Tomca<br>3:36:02 PM [mai<br>3:36:02 PM [mai<br>3:36:02 PM [mai<br>3:36:02 PM [mai                                                  | ileZilla                                        |                                                                                                    |                                                                       | Start                                         |                                       |                            |                      |          |       |
| Tomca<br>3:36:02 PM [mai<br>3:36:02 PM [mai<br>3:36:02 PM [mai<br>3:36:02 PM [mai<br>3:36:02 PM [mai                                         | lercury                                         |                                                                                                    |                                                                       | Start                                         |                                       |                            |                      |          |       |
| 8:36:02 PM [mai<br>8:36:02 PM [mai<br>8:36:02 PM [mai<br>8:36:02 PM [mai<br>8:36:02 PM [mai<br>8:36:02 PM [mai                               | lomcat                                          |                                                                                                    |                                                                       | Start                                         | Admin                                 | Config                     | Logs                 | 0        | luit  |
| 3:36:02 PM [mai<br>3:36:02 PM [mai<br>8:36:02 PM [mai                                                                                        | [main] th<br>[main] at<br>[main] X/<br>[main] C | here will be a set<br>bout running this<br>AMPP Installation<br>hecking for prevail<br>Il prerequisites f<br>itializing Module | eurity dia<br>applicat<br>on Directo<br>equisites<br>ound<br>s<br>mer | logue or thir<br>ion with adr<br>ory: "c:\xam | ngs will bre<br>ninistrator i<br>pp\" | ak! So think<br>rights!    |                      |          |       |

ภาพที่ ก 10.1 ภาพแสดงโปรแกรม Xampp

| ເສ                                                                                                   | XAMPP Control Panel v3.3.0                                                            |                                                                                                    |                                                                                                    |                                    |                         |                            |                                      |          |
|----------------------------------------------------------------------------------------------------|---------------------------------------------------------------------------------------|----------------------------------------------------------------------------------------------------|----------------------------------------------------------------------------------------------------|------------------------------------|-------------------------|----------------------------|--------------------------------------|----------|
| Modules<br>Service                                                                                   | Module PID   Apache 121   42 42   MySQL 126   FileZilla Mercury   Tomcat 1            | PID(s)<br>12160<br>4276                                                                                          | Port(s)                                                                                                | Actions                            | Netstat                 |                            |                                      |          |
|                                                                                                    |                                                                                       |                                                                                                    | 80, 443                                                                                                | Stop                               | Admin                   | Config                     | Logs<br>Logs<br>Logs<br>Logs<br>Logs | Shell    |
|                                                                                                    |                                                                                       | 12628                                                                                                    | 3306                                                                                                   | Stop<br>Start<br>Start             | Admin<br>Admin<br>Admin | Config<br>Config<br>Config |                                      | Explorer |
|                                                                                                    |                                                                                       |                                                                                                    |                                                                                                    |                                    |                         |                            |                                      |          |
|                                                                                                    |                                                                                       |                                                                                                    |                                                                                                    |                                    |                         |                            |                                      |          |
|                                                                                                    |                                                                                       |                                                                                                    |                                                                                                    | Start                              | Admin                   | Config                     |                                      |          |
| 8:36:02 P<br>8:36:02 P<br>8:36:02 P<br>8:36:02 P<br>8:37:05 P<br>8:37:05 P<br>8:37:05 P<br>8:37:05 P | M [main]<br>M [main]<br>M [main]<br>M [main]<br>M [Apache]<br>M [Mysql]<br>M [Apache] | All prerequ<br>Initializing<br>Starting Ch<br>Control Pa<br>Attempting<br>Attempting<br>Status cha<br>Status cha | isites found<br>Modules<br>neck-Timer<br>nel Ready<br>to start Apach<br>to start MySQ<br>inge detected | e app<br>L app<br>unning<br>unning |                         |                            |                                      |          |

ภาพที่ ก 11.1 ภาพแสดงโปรแกรม Xampp เมื่อกด Start